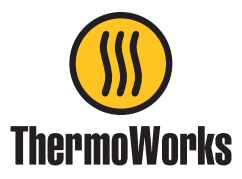

## Instructions for updating ThermaData Stainless Steel Pro firmware via USB

The ThermaData Stainless Steel Pro Logger Firmware Updater is currently available only for Windows. If you need to update your firmware and do not have access to a Windows-based PC, please contact our Technical Support team for assistance.

- Extract the zip file and run the setup.exe file.
- An icon will appear on your desktop...

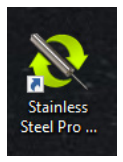

• Double click the icon and the application will run...

| Stainless Steel Logger Firmware Updater | $\times$ |
|-----------------------------------------|----------|
| Product Type:                           |          |
| Serial Number:                          |          |
| Current Firmware Version:               |          |
| Proposed Firmware Version: 1.4.0.0      |          |
| Update My Instrument                    |          |
|                                         |          |

- Connect the ThermaData Stainless Steel Pro to the PC via the USB cable.
  - The serial number of the connected ThermaData Stainless Steel Pro will appear with the current firmware version.
  - Click the 'Update my Instrument' button. The driver will install and enter DFU mode. This may take several minutes. DO NOT UNPLUG THE THERMADATA STAINLESS STEEL PRO WHILE UPGRADING. It may take a few minutes before the status bar starts.
  - Unplug the ThermaData Stainless Steel Pro from PC.

## Device Firmware upgrade is complete!